## CHANDRANNA BIMA OCCUPATION UPDATE – GSWS OFFICE, KRISHNA DISTRICT

#### Step 1

### Go to the chandrannabima site enter the login details of WEA/WWDS

#### https://chandrannabima.ap.gov.in/Login

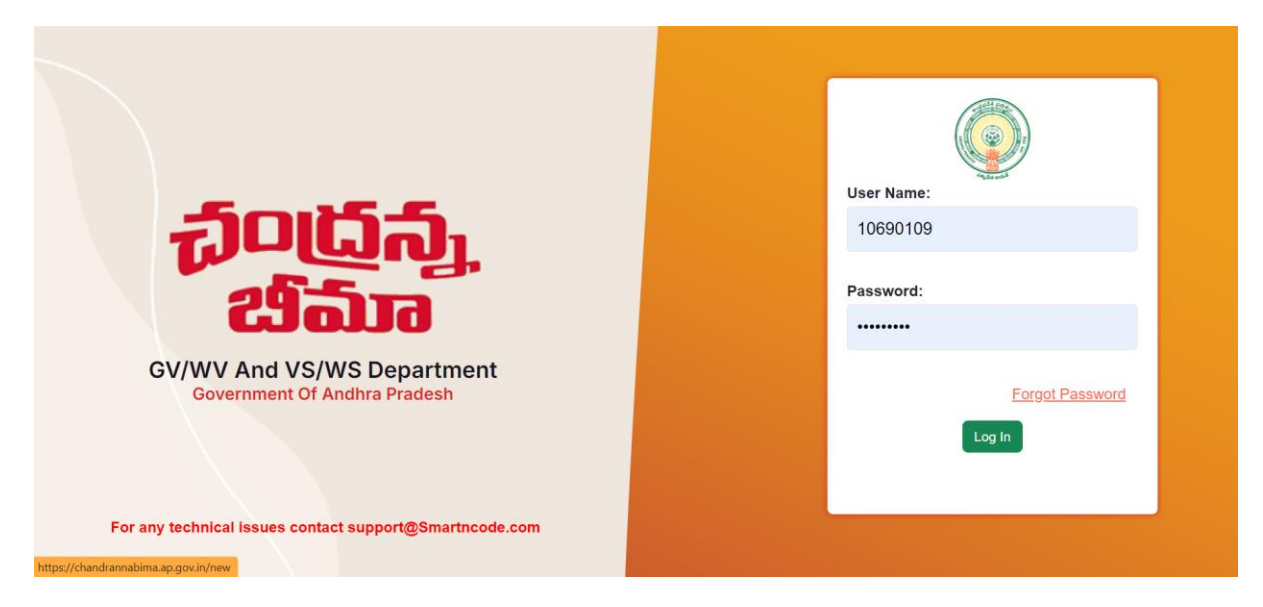

#### Step 2

### **Click on Update occupation**

| Chandranna-BIMA                      |        |                                 |                                | Fo                                      | r Technical Help : 73370 | )27999 10690109 Log | out 🧍 🛠 |
|--------------------------------------|--------|---------------------------------|--------------------------------|-----------------------------------------|--------------------------|---------------------|---------|
| Case Registration                    | Upd    | ate Occupation :                | Total: 4 Pending: 4 Updated: 0 |                                         |                          |                     |         |
| Update Occupation                    |        |                                 |                                |                                         |                          |                     |         |
| Task •                               |        | Select                          | O <b>21-22</b>                 | <b>22-23</b>                            | <b>0</b> 23-24           |                     |         |
| Enrollment 2023-24 🔹                 | Sino.  | Secretariat Name                | Secretariat Code               | Member Name                             | Uid Number               | Claim Code          | Select  |
| CHANDRANNA Bima-Governme<br>Payments | nt 1   | MULAPARRU                       | 10690107                       | P NAGARAJU                              | 644414564315             | 231021143702632     | View    |
| Case Forms +                         | 2      | NAGESWARAROPETA                 | 10690109                       | Bokka Satyanarayana                     | 956676061465             | 240208123652518     | View    |
| Edit Employee 🔹 🔹                    | 3      | NAGESWARAROPETA                 | 10690109                       | Vallabuni Anjeiah                       | 227481287417             | 230826095913970     | View    |
| Case Status Search 🔹                 |        |                                 |                                |                                         |                          |                     | _       |
| Case List 🔹                          |        |                                 |                                |                                         |                          |                     |         |
| 10k Return Details<br>Update +       |        |                                 |                                |                                         |                          |                     |         |
| Update RFSL File<br>Number           |        |                                 |                                |                                         |                          |                     |         |
|                                      | Copyri | ght © 2021 GSWS.All rights rese |                                | Developed and Maintained by SMARTnCODE. |                          |                     |         |

Step 3

Select the year and click on view.

ie., 21-22 22-23 23-24

| Chandranna-B                        | BIMA          | =        |                               |                  | Fo                  | r Technical Help : 7337( | 027999 10690109 Logo     | ut 🧎 🕫         |
|-------------------------------------|---------------|----------|-------------------------------|------------------|---------------------|--------------------------|--------------------------|----------------|
| Case Registration                   | •             | Updat    | e Occupation :                |                  |                     |                          | Total: 4 Pending: 4      | Updated: 0     |
| Task                                | •             |          | Select                        | <b>021-22</b>    | O <b>22-23</b>      | <b>@</b> 23-24           |                          |                |
| Enrollment 2023-24                  | •             | Slno.    | Secretariat Name              | Secretariat Code | Member Name         | Uid Number               | Claim Code               | Select         |
| CHANDRANNA Bima-Go<br>Payments      | vernment<br>• | 1        | NAGESWARAROPETA               | 10690109         | Bokka Satyanarayana | 956676061465             | 240208123652518          | View           |
| Case Forms                          | •             | 2        | NAGESWARAROPETA               | 10690109         | Vallabuni Anjeiah   | 227481287417             | 230826095913970          | View           |
| Edit Employee<br>Case Status Search | •             | 3        | MULAPARRU                     | 10690107         | P NAGARAJU          | 644414564315             | 231021143702632          | View           |
| Case List                           | •             |          |                               |                  |                     |                          |                          |                |
| 10k Return Details<br>Update        | ×             |          |                               |                  |                     |                          |                          |                |
| Update RFSL File<br>Number          |               | Copyrigh | t © 2021 GSWS.All rights rese | rved.            |                     |                          | Developed and Maintained | by SMARTnCODE. |

## Step 4

## Click on Occupation button

| Chandranna-B                 | IMA | =    |                 |                      |              |              | For Technical Hel | p:7337027999 10690109 I | .ogout 🦂 😂       |
|------------------------------|-----|------|-----------------|----------------------|--------------|--------------|-------------------|-------------------------|------------------|
| Case Registration            | •   | Upda | te Occupation : |                      |              |              |                   | Total: 4 Pendir         | ig: 4 Updated: 0 |
| Update Occupation -          | •   |      |                 |                      |              |              |                   |                         |                  |
| Task                         | •   |      |                 |                      |              | No Data Four | o Data Found      |                         |                  |
| Enrollment 2023-24           | Ţ   |      | Policy Details  |                      |              |              | Claim Det         |                         |                  |
| CHANDRANNA Bima-Government   |     |      | SETTI BALA RAJU |                      | ci           | Claim ID     | 221231101502635   |                         |                  |
| Payments                     | Ŧ   |      | Age: 41 Years   | Gender: MALE Ca      | aste : ST    |              | Claim Status      | DBT DONE BY GSWS        |                  |
| Case Forms                   | ·   |      | Address         | KRISHNA,BANTUMILLI,N | AGESWARAROPE | TA           | Claim Type        | NATURAL DEATH           |                  |
| Edit Employee                | •   |      | Secretariat     | NAGESWARAROPETA      |              |              | Incident Date     | 30-12-2022 02:05:00     |                  |
| Case Status Search           | •   |      | Mandal          | BANTUMILLI           |              |              |                   |                         |                  |
| Case List                    | •   |      | Distrcit        | KRISHNA              |              |              |                   |                         |                  |
| 10k Return Details<br>Update | •   |      | Update O        | ccupation            |              |              |                   |                         |                  |
| Update RFSL File<br>Number   |     |      | Occupation      | Select Occupation    |              | ~            |                   |                         |                  |
| Ombudaman Ddf                |     | •    |                 |                      |              |              |                   |                         |                  |

## Step 5

Select the auto populated occupations which is applicable and press submit

| Wea Navigation                               | Policy Deta  | AUTOMOBILE & TRANSPORTATION<br>Black Smith<br>Building & Other Construction Workers | und<br>Claim De          | etails                           | • |
|----------------------------------------------|--------------|-------------------------------------------------------------------------------------|--------------------------|----------------------------------|---|
| Case Registration *<br>Update Occupation NEW | SETTI BALA F | CAPITAL GOODS ,MANUFACTURING & Industrial worker:<br>Cobbler<br>EDUCATION           | Claim ID<br>Claim Status | 221231101502635 DBT DONE BY GSWS |   |
| Task •                                       | Address      | Fisher Men<br>Gold Smith. Gem & Jewellery                                           | Claim Type               | NATURAL DEATH                    |   |
| Enrollment 2023-24 🔹                         | Secretariat  | LEATHER INDUSTRY WORKS                                                              | Incident Date            | 30-12-2022 02:05:00              |   |
| CHANDRANNA Bima-Government<br>Payments       | Mandal       | MINING Workers<br>Petty Vendor                                                      |                          |                                  |   |
| Case Forms +                                 | Distrcit     | SERVICE Sector                                                                      |                          |                                  |   |
| Edit Employee 🔹 🔹                            | Update Oc    | Washer Men                                                                          |                          |                                  |   |
| Case Status Search 🔹                         | Occupation   | Select Occupation V                                                                 |                          |                                  |   |
| Case List -                                  |              |                                                                                     |                          |                                  |   |
| 10k Return Details<br>Update +               |              | Submit Back                                                                         |                          |                                  |   |
| Update RFSL File<br>Number                   |              |                                                                                     |                          |                                  |   |

# Thank you

## **GSWS** Department, Krishna District